http://www.phoenixcontact.co.jp/hazmat

## 製品の「RoHSおよびREACH(SVHC/高懸念物質) 適合宣言書」のオンライン検索・入手方法①

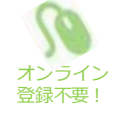

フエニックス・コンタクトのウェブサイトでは、自社製品の「RoHSおよびREACH(SVHC/高懸念物質) 適合宣言書」を、ホームページより直接検索・ダウンロードいただくことが可能です。手順は非常に簡単 ですので、ぜひお役立てください。

注)一部登録のない製品がございます。未登録製品につきましては、従来通り当社担当営業もしくは問い合わせ窓口まで ご依頼ください。

## 《トップページからの場合》

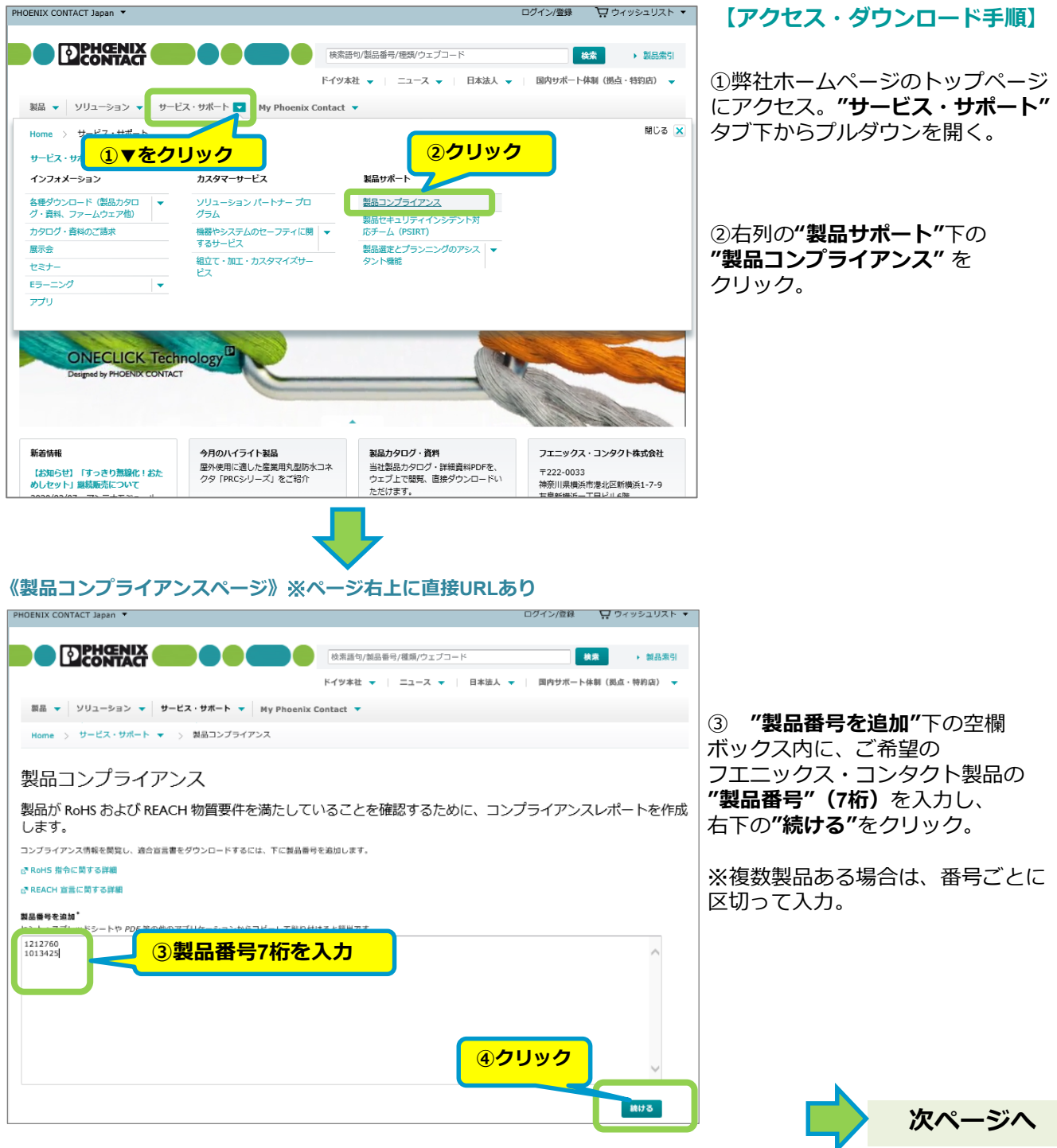

製品コンプライアンスページ直接URL

http://www.phoenixcontact.co.jp/hazmat

## 製品の「RoHSおよびREACH(SVHC/高懸念物質) 適合宣言書」のオンライン検索・入手方法②

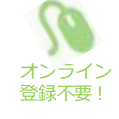

《製品コンプライアンスページ》

| PHOENIX CONT           | TACT Japan 🔻                                                                                                    |                                                      |                                                                       |                         | ログイン/登録          | ウィッシュリスト                                                                                   | · (4)                                                                      | 検索結果た                                                                                                    | 「表示されたら右に                                                                                                |
|------------------------|----------------------------------------------------------------------------------------------------|------------------------------------------------------|-----------------------------------------------------------------------|-------------------------|------------------|--------------------------------------------------------------------------------------------|----------------------------------------------------------------------------|----------------------------------------------------------------------------------------------------|----------------------------------------------------------------------------------------------------|
|                        |                                                                                                    |                                                      |                                                                       |                         |                  |                                                                                            | ある                                                                         | 5"PDFを表                                                                                                    | <b>示"</b> をクリックする                                                                                        |
|                        |                                                                                                    |                                                      | 快来出句/ 製造當亏/極                                                          |                         |                  |                                                                                            |                                                                            |                                                                                                    |                                                                                                    |
|                        |                                                                                                    |                                                      | トイツ本在 🔻 二                                                             | ユース 🔻 🔤 日本法人            | ▼ 国内サポート         | 体制(斑鳥・特約店) 🤜                                                                               |                                                                            |                                                                                                    |                                                                                                    |
| 影品 🔻                   | ジリューション - サービス・                                                                                                    | サポート Vy Phoenix                                      | Contact 🔻                                                             |                         |                  |                                                                                            | ※被                                                                         | 复数製品が一                                                                                                    | -覧となる文書の                                                                                                 |
| Home >                 | サービス・サポート 👻 👌 📱                                                                                                    | 掘コンプライアンス                                            |                                                                       |                         |                  |                                                                                            | 発行                                                                         | 〒の際は、オ                                                                                                    | 下の"コンプライ                                                                                                 |
| 製品□                    | シプライアンフ                                                                                                    | ζ                                                    |                                                                       |                         |                  |                                                                                            | アン                                                                         | レスレポート                                                                                                    | を表示"をクリック                                                                                                |
| コンプラ                   | イアンスレポートの                                                                                                    | 作成が完了しました                                            | E !                                                                   |                         |                  |                                                                                            | 96                                                                         | <b>D</b> •                                                                                                    |                                                                                                    |
| 弊社の製品検査                | 話果および本日現在 3月 25, 2020                                                                                                    | )、の法律に則り、Phoenix Co                                  | ntact は下記の情報が、2015                                                    | 5/863/EU および化学物質の       | D規制 REACH (1907/ | 2006/EC) に準拠したフタ                                                                           | 7                                                                          |                                                                                                    |                                                                                                    |
| ル酸類 (DEHP<br>社のサプライヤ   | 、BBP、DBP、DIBP) を含む、有害<br>?ーおよびサービスプロバイダーによ                                                                                                    |                                                      | 目表示の情報                                                                | こ従い、正確なものです。<br>服を提供してい | 制只来只             | ごとの                                                                                        | *                                                                          |                                                                                                    |                                                                                                    |
| 製品コン                   | プライアンスレポー                                                                                                    |                                                      | R4X/X                                                                 | 発                       | 行時にク             | リック                                                                                        |                                                                            |                                                                                                    |                                                                                                    |
| 製品番号                   | 製品説明                                                                                                    | EU RoHS 物質<br>知の範囲で免責す                               | 度 たしています (既                                                           | REACH 認可対象候補物質[         | に関する注 (CAS/EC    | -NO) クション                                                                                  |                                                                            |                                                                                                    |                                                                                                    |
| 1212760                | WIREFOX 10 CUS                                                                                                    | 適用できません                                              | no EEE、EEE では使用                                                       | 0.1 wt% を超える物質なし        |                  | PDF を衣示                                                                                    |                                                                            |                                                                                                    |                                                                                                    |
| 1013425                | MCC 0.5-MP AU 0.14-0.5                                                                                                    | できません) (はい (免除なし)                                    |                                                                       | 0.1 wt% を超える物質なし        | ,                | PDF を表示                                                                                    |                                                                            |                                                                                                    |                                                                                                    |
| つ結甲                    |                                                                                                    |                                                      | 1                                                                     |                         |                  |                                                                                            |                                                                            |                                                                                                    |                                                                                                    |
|                        |                                                                                                    |                                                      |                                                                       |                         |                  | 10                                                                                         |                                                                            |                                                                                                    |                                                                                                    |
| ◆ <b>例)</b><br>適<br>(2 | <b>製品文書サ</b> ン<br>合宣言書<br>011/65/EU, 2015/80<br>204/01また/05開始の時間を3月2                                                                                                    | ンプル(単と<br>53/EU, 1907/2006<br>7,2020. の法律に問い, Photen | ■)<br>()<br>)<br>/EC)<br>x (oniaci は下起の解胞が、<br>7 の場合所 (14年) BBD (BBD) |                         |                  | ◆例)要<br>適合宣言<br>(2011/d<br><sup>##10英品報</sup><br>2015/667/EU<br>2015/667/EU<br>2015/667/EU | は<br>品<br>文書<br>55/EU,2015/8<br>株本まなジャー現在3月<br>あよびとす時間の考知に<br>に向すす期間的や2017 | ナンプル (<br>63/EU, 1907/200<br>63/EU, 1907/200<br>25, 2020. 0 通信 前り、Phore<br>ACH (1907/200%EC) 正義正<br>52(1) (40453) の通信前間に定い | 复数製品)                                                                                                    |
| 含む<br>ます<br>づい         | 5、有害物質に関する制限指令 2011/6<br>"。 Phoenix Contact は、弊社のサプラ・<br>いて本レポート内の情報を提供していま                                                                                                    | 5/EU (RoHS2) の物質制限に従い、<br>イヤーおよびサービスプロバイダ<br>す。      | 正確なものであることをここ<br>ーによる声明 表示を信頼し、こ                                      | に推認し<br>これらに基           |                  | ゴいて本レポ・<br>製品番号                                                                            | - ト内の情報を提供してい<br>                                                          | <sup>ます。</sup><br>EU RoHS 物質要件を満たし<br>ています (既知の範囲で免費                                                                       | REACH 認可対象候補物質に関する注<br>(CAS/EC-NO)                                                                       |
|                        | 品書号 製品説明                                                                                                    | EU RoHS 物質要件を満たし<br>ています (数知の範囲で免費<br>が生じます)         | REACH 起可対象候補物質に開<br>(CAS/EC-NO)                                       | する注                     |                  | 1212760                                                                                    | WIREFOX 10 CUS                                                             | が生じます)<br>適用できません (no FFF                                                                                                  | 0.1 wt% を起える物質なし                                                                                         |
| 10                     | 13425 MCC 0.5-MP AU 0.14-0.5                                                                                                    | はい(免除なし)                                             | 0.1 wt% を超える物質なし                                                      |                         |                  | 1013425                                                                                    | MCC 0,5-MP AU 0,14-0,5                                                     | EEE では使用できません)<br>はい (免除なし)                                                                                                |                                                                                                    |
| DIN<br>る裏<br>知調<br>すべ  | DIN EN 50581 に準拠し、レポート内の情報にはサプライヤーの免疫宣言が含まれており、技術文書の作成に際す<br>る裏付けとして使用できます。この情報は予告なく変更される可能性があります。また、この情報は弊社の現在の<br>知識および弊社サプライチェーンによって提供されている情報に基づいたものです。すべての既存の製品、および<br>すべての得来の製品は、Roif52 物質指令の要件を満たしたうえで、その旨がウェブサイトおよび包装に適宜マーク<br>されます。 |                                                      |                                                                       |                         |                  | DIN EN SOS61 に準拠し、レポート内の情報にはサブライヤーの完計回言が含まれており、技術文庫の作成に勝す                                  |                                                                            |                                                                                                    |                                                                                                    |
| <b>さ</b> れ             | くての将来の製品は、RoHS2 物質指令<br>1ます。                                                                                                    | の要件を満たしたうえで、その旨                                      | がウェブサイトおよび包装に適                                                        | 喧マーク                    |                  | DIN EN 5058<br>る裏付けとし<br>知識および弊<br>すべての将来(<br>されます。                                        | C使用できます。この情報<br>社サブライチェーンによう<br>の製品は、RoHS2 物質指令                            | は予告なく変更される可能性があ<br>て提供されている情報に基づいた<br>?の要件を満たしたうえで、その?                                                                     | 0.1 wrisを超える物質なし<br>が含まれており、技術文書の作成に勝す<br>ります。また、この特徴は特計の現在の<br>ものです。すべての既存の製品、および<br>がウェブサイトおよび包装に適宜マーク |

注)一部登録のない製品がございます。未登録製品につきましては、従来通り当社担当営業もしくは問い合わせ窓口まで ご依頼ください。